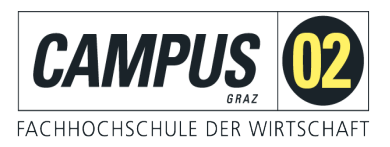

## FHELISA

# MyElisa – Anleitung für Studierende

VERSION 1.6

## WIR BILDEN DIE WIRTSCHAFT VON MORGEN.

Verfasser/in: Harald Kaiss

## 1 INHALTSVERZEICHNIS

| 1 | Inhalt | sverzeichnis                             | 2  |
|---|--------|------------------------------------------|----|
| 2 | Das Fl | Helisa                                   |    |
| 3 | Anme   | ldung                                    | 4  |
| 4 | Starts | eite                                     | 5  |
|   | 4.1 Be | enutzerinformation                       | 6  |
|   | 4.2 N  | avigationsliste                          | 7  |
|   | 4.2.1  | Menüpunkt "Meine LVs"                    | 7  |
|   | 4.2.2  | Menüpunkt "LV-Planung Liste"             | 9  |
|   | 4.2.3  | Menüpunkt "Meine Noten"                  | 9  |
|   | 4.2.4  | Menüpunkt "Raum-Anfrage"                 | 11 |
|   | 4.2.5  | Menüpunkt "Mein LV-Plan"                 | 11 |
|   | 4.2.6  | Menüpunkt "Globaler LV-Plan"             |    |
|   | 4.2.7  | Menüpunkt "Bibliothekskatalog"           |    |
|   | 4.2.8  | Menüpunkt "Book a Librarian"             | 13 |
|   | 4.2.9  | Menüpunkt "Meine Stammdaten"             | 13 |
|   | 4.2.10 | Menüpunkt "Mein Studium"                 | 14 |
|   | 4.2.11 | Menüpunkt "Buchungen"                    | 14 |
|   | 4.2.12 | Menüpunkt "Zeitkorrekturen"              |    |
|   | 4.2.13 | Menüpunkt "LV-Anwesenheitszeiten"        | 16 |
|   | 4.2.14 | Menüpunkt "LV-Anwesenheitsquoten"        | 16 |
|   | 4.2.15 | Menüpunkt "Kennwort-Management"          | 16 |
|   | 4.2.16 | Menüpunkt "Microsoft Dreamspark Webshop" | 16 |
|   | 4.2.17 | Menüpunkt "Dokumente und Downloads"      |    |
|   | 4.2.18 | Menüpunkt "FH-Kollegium"                 | 17 |
|   | 4.2.19 | Menüpunkt "Meine ÖH"                     |    |
|   | 4.2.20 | Allgemeine Informationen                 | 17 |
| 5 | Abme   | ldung                                    | 18 |
|   |        |                                          |    |

## 2 DAS FHELISA

FHelisa - das elektronische Informationssystem für Studierende und alle anderen - ist die Administrationssoftware der FH CAMPUS 02. Über den personalisierten Zugriff "**MyElisa**" können Studierende und alle LektorInnen in das System einsteigen.

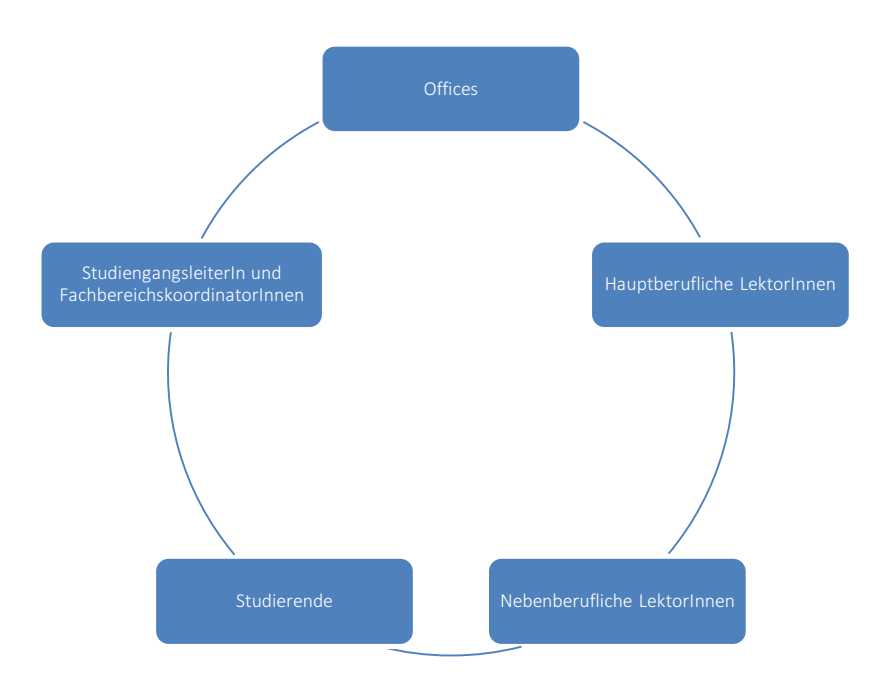

FHelisa basiert auf einem Microsoft Sharepoint-Server und ist zu einhundert Prozent für die Bedienung per Webbrowser designed. Vorzugsweise sollte der Internet-Explorer Verwendung finden, aber prinzipiell kann (mit Einschränkungen) jeder Browser verwendet werden. Auch bei den Dokumenten setzen wir auf die Integration mit den Microsoft-Office-Produkten, wobei auch andere Produkte (wie z.B. OpenOffice) zur Eingabe von Daten verwendet werden können.

Mit den Browsern Internet Explorer ab Version 8.0, Firefox ab Version 14 (Windows, OS X), Chrome (Windows, OS X, iOS) und Safari (OS X, iOS) können Sie das System in vollem Umfang nutzen. Aktuelle Hinweise dazu finden Sie auf der Login-Seite.

Unter servicedesk@campus02.at steht Ihnen das Projektteam bei Fragen oder Problemen gerne zur Verfügung!

## 3 ANMELDUNG

Über myelisa.campus02.at gelangen Sie zum Anmeldefenster. Hier wählen Sie bitte mittels Klick auf "Sie sind Studentin bzw. Student..." die Anmeldung für Studierende aus.

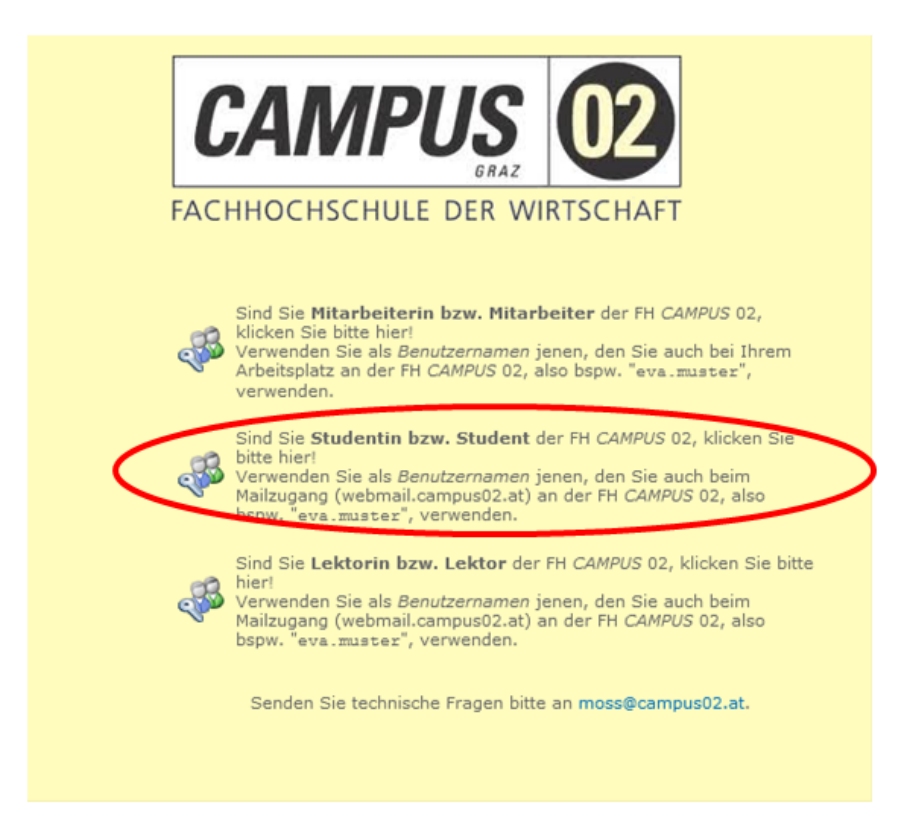

Nach erfolgter Auswahl können Sie sich unter der Domäne "**campus02**" mit Ihrem Benutzernamen (in der Regel vorname.nachname) und Ihrem Passwort anmelden. Dazu geben Sie bitte Folgendes in das Benutzerfeld ein: "**campus02\BENUTZERNAME**" Vergessen Sie nicht auf das "\" zwischen der Domäne und dem Benutzernamen.

| CAMPUS<br>GRAZ<br>FACHHOCHSCHULE DER WIRTSCHAFT                                                                                                    |
|----------------------------------------------------------------------------------------------------|
| Windows-Sicherheit                                                                                                    |
| Verbindung wird hergestellt mit c02-moss.campus02.at.<br>campus02\vorname.nachname<br>mie<br>Domăne: campus02<br>Anmeldedaten speichern<br>age)                 |
| OK Abbrechen bitte                                                                                                    |
| Mailzugang (webmail.campus02.at) an der FH CAMPUS 02, also<br>bspw.<br>"campus02\eva.muster", verwenden. (Link zur Schulungsunterlage)                          |
| Diese Seiten basieren auf MS SharePoint 2010, dementsprechend gibt es<br>Einschränkungen bei der Wahl der Browser.<br>Unterstützte Browser:                     |
| <ul> <li>Internet Explorer, ab 8.0</li> <li>Firefox, ab Version 14 (Windows, OS X )</li> <li>Chrome (Windows, OS X, iOS)</li> <li>Safari (OS X, iOS)</li> </ul> |

## 4 STARTSEITE

Nach erfolgreicher Anmeldung gelangen Sie zu Ihrer Startseite. Diese gliedert sich im Allgemeinen in drei große Bereiche:

- Informationen über den eingeloggten Benutzer (rechts oben), die Spracheinstellung sowie über etwaige noch offene Evaluierungen
- Navigationsliste mit den Funktionen für den Studienbetrieb (links oben)
- Allgemeine Informationen und News der FH CAMPUS 02

| the standard standard standard standard standard standard standard standard standard standard standard standard                                                                                                    |                                                                                                    |                 | SupportStudent +                                                                                                    |
|----------------------------------------------------------------------------------------------------|----------------------------------------------------------------------------------------------------|-----------------|----------------------------------------------------------------------------------------------------|
| Medisitesköonen 🗸 🔰 Du                                                                                                    | rdsuden Seite                                                                                          |                 | Gefällt Kategorie<br>mir n und<br>Notzen                                                                                                    |
| MyElisa                                                                                                    |                                                                                                    |                 | Q                                                                                                    |
| Lehrveranstaltungen<br>Meine LVs<br>LV-Planung Liste<br>Meine Noten<br>LV-Plan<br>Globaler LV-Plan<br>Bibliothek<br>Book a Librarian<br>Persönliche Daten<br>Meine Studium<br>Meine Studium<br>Meine Zeitterfassung<br>Buchungen<br>Zeitkorrekturen<br>LV-Anwesnheitszeiten | Willkommen bei MyElisa!<br>dem elektronischen İnformationssystem für<br>Studierende – und alle Anderen | <b>my</b> elisa | User Info User Info List Attalierender Dummy CRASHTEST Student Deutsch Offene Evaluierungen In dieser Ansicht sind keine anzuzeigenden Einträge vorhanden. weitere Informationen |
| IT Convisos                                                                                                    |                                                                                                    |                 |                                                                                                    |
| Kennwort-Management                                                                                                    |                                                                                                    |                 |                                                                                                    |
| Microsoft Imagine<br>Webshop                                                                                                    | Die Schulungsunterlage zu MyElisa finden Sie unter:                                                    |                 |                                                                                                    |
| Dokumente und<br>Downloads<br>Meine ÖH                                                                                                    | MyElisa Schulungsunterlage<br>Bitte stellen Sie Fragen zum System an fhelise@campus02.at.              | 3               |                                                                                                    |
|                                                                                                    | Typ         Name           Typ         Name           Standborn                                        |                 |                                                                                                    |

### 4.1 Benutzerinformation

An dieser Stelle sind die Login-Daten sowie die Rolle des eingeloggten Benutzers oder der eingeloggten Benutzerin sichtbar.

Personen mit einer Doppelfunktion (z.B. AbsolventIn UND aktive Studierende) können hier zwischen den beiden Funktionen auswählen.

Außerdem kann hier die Sprache zwischen Deutsch und Englisch umgeschaltet werden.

Ebenso befinden sich hier die Informationen zu noch ausständigen Evaluierungen. Unter "weitere Informationen" werden Details wie die aktuelle Beteiligungsquote zu den noch offenen Evaluierungen angezeigt.

### 4.2 Navigationsliste

Die einzelnen Bereiche des Portals können mittels Klick auf die Überschriften aufgerufen werden. In dieser Liste finden Sie alle Menüpunkte, die für den Studienbetrieb relevant sind.

#### 4.2.1 Menüpunkt "Meine LVs"

In diesem Menüpunkt werden nach Auswahl des Semesters die von Ihnen besuchten Lehrveranstaltungen angezeigt.

| Somoctoraucwahl                       | (2. Semester) SS12                                       |                                                     |
|---------------------------------------|----------------------------------------------------------|-----------------------------------------------------|
| Bitte wählen sie ein<br>Semester aus. | (2. Semester) SSL2                                       |                                                     |
|                                       |                                                          |                                                     |
| Lehrveranstaltungen                   | Lehrveranstaltung                                        | Lehrende(r)                                         |
|                                       | ∃ General English (GE-12)                                |                                                     |
|                                       | General English 2 Gruppe1 (GE22G1)                       | MMag. Dagmar ARCHAN                                 |
|                                       | 🖃 Innovationsmanagement Grunalager 🖺 LV-Termine anzeigen |                                                     |
|                                       | Development Assessment 1 (Dev 🃴 Moodle                   | Ma. Cornelia STEINER                                |
|                                       | Innovationsmanagement (👥 2) 📱 LV-Planung anzeigen        | 01 Dr. Börge KUMMERT                                |
|                                       | Integrative Projekte 1 (IP12)                            | DI Dr. Börge KUMMERT                                |
|                                       | ∃ Laufendes Berufspraktikum (LBP-16)                     |                                                     |
|                                       | Seminar Berufspraktikum 1 (BP12)                         | DI Dr. Börge KUMMERT                                |
|                                       | ∃ Naturwissenschaft Grundlagen (NWGL-12)                 |                                                     |
|                                       | Chemie (CH2)                                             | Ao. Univ Prof. Mag. Dr.rer.nat. Robert<br>SCHENNACH |
|                                       | Mathematik 2 (M22)                                       | DiplIng. Michael MÖRTL                              |

Darüber hinaus können die Lehrveranstaltungsplanung zu den einzelnen Lehrveranstaltungen sowie Zeit- und Raumangaben eingesehen werden. Über einen Link erfolgt die Weiterleitung zur Lernplattform Moodle.

Mit **"LV-Termine anzeigen**" können Sie sich die einzelnen Termine der Lehrveranstaltung anzeigen lassen. Lehreinheiten können mit dem Zusatz **"EL**" für E-Learning-Einheit, **"P**" für Prüfungstermin und **"WH**" für einen Wiederholungs-Prüfungstermin versehen sein. **"EL**" kann auch als Platzhalter dienen und muss nicht zwangsläufig zum angegebenen Zeitpunkt stattfinden.

| /Liste         |               |      |       |                |
|----------------|---------------|------|-------|----------------|
| eite           |               |      |       |                |
| atum           | Uhrzeit       | LE   | Raum  | Hauptlehrender |
| 0.03.2012      | 08:00 - 10:15 | 3,00 | CZ138 | ARCHAN Dagmar  |
| 5.03.2012      | 13:45 - 16:00 | 3,00 | CZ138 | ARCHAN Dagmar  |
| 7.03.2012      | 08:00 - 10:15 | 3,00 | CZ138 | ARCHAN Dagmar  |
| 3.03.2012      | 13:45 - 16:00 | 3,00 | CZ138 | ARCHAN Dagmar  |
| 1.03.2012 (EL) | 11:15 - 15:15 | 4,00 | EL    | ARCHAN Dagmar  |
| 0.04.2012      | 13:45 - 16:00 | 3,00 | CZ138 | ARCHAN Dagmar  |
| 5.05.2012      | 08:00 - 10:15 | 3,00 | CZ138 | ARCHAN Dagmar  |
| 5.05.2012      | 13:45 - 16:00 | 3,00 | CZ138 | ARCHAN Dagmar  |
| 2.06.2012      | 08:00 - 10:15 | 3,00 | CZ138 | ARCHAN Dagmar  |
| 5.06.2012      | 08:00 - 10:15 | 3,00 | CZ138 | ARCHAN Dagmar  |
| 2.06.2012 (P)  | 13:45 - 15:15 | 2,00 | CZ138 | ARCHAN Dagmar  |

Die in der Übersicht angezeigten Räume sind die zum Zeitpunkt des Abrufens gebuchten Räume. Dies kann sich bis wenige Tage vor der Abhaltung der Lehreinheit ändern. Es wird daher empfohlen, den Export Ihrer Lehrveranstaltungstermine – wie weiter unten beschrieben – durchzuführen. Aufgrund der Aktualisierung, welche alle 15 Minuten durchgeführt wird, sind Sie über die gebuchten Räume jederzeit informiert.

Räume mit einem **"CZ"** vor der Raumnummer befinden sich im Zusertalgebäude und Räume mit einem **"CR"** vor der Raumnummer befinden sich im Rosenhofgebäude der Fachhochschule in der Körblergasse 126. Räume mit einem **"C"** vor der Raumnummer befinden sich im CAMPUS-Trakt des WIFI-Gebäudes in der Körblergasse 111-113, **"SG"** sind die Räume in der Fachschule für wirtschaftliche Berufe der Caritas in der Grabenstraße 41. Raumnummern ohne Zusatz sind Lehrsäle des WIFI.

Wenn für Ihre Lehrveranstaltung ein Moodle-Kurs eingerichtet wurde, erfolgt über einen Link die Weiterleitung zur Lernplattform Moodle.

Die "**LV- Planung**" kann mittels Klick geöffnet werden und enthält relevante Informationen zur Lehrveranstaltung. Hier finden Sie beispielsweise Angaben zu den Lehrinhalten, der empfohlenen Fachliteratur und zum Beurteilungsschema.

| mepage - Studierende                                                                                                    |  |
|----------------------------------------------------------------------------------------------------|--|
|                                                                                                    |  |
|                                                                                                    |  |
| ANV2 - Analysis Vertiefung                                                                                                    |  |
| ECTS: 4   SWS: 3   Semester: 2   SS17   Status:                                                                                              |  |
|                                                                                                    |  |
| Lernziele (learning outcomes of the course unit)                                                                                             |  |
| -<br>Die Studierenden können die Grundlagen der Differential- und Integralrechnung auf technische Aufgabenstellungen anwenden                |  |
| - Sie können Funktionen von mehreren reellen Variablen berechnen<br>- Sie können Extremwerte von Funktionen mit mehreren Variablen berechnen |  |
| - Sie können Potenzeihen auf technische Probleme anwenden<br>Sie können bestimmte Integrale berechnen                                        |  |
| <ul> <li>Sie können Differentialgleichungen lösen und auf technische Probleme (z.B. Mechanik) anwenden</li> </ul>                            |  |
|                                                                                                    |  |
| Lehrinhalte (course content)                                                                                                    |  |
| - Differentialrechnung einer reellen Variable                                                                                                |  |
| - Potenzzenen<br>unbestimmte Ausdrücke                                                                                                    |  |
| - Taylorreihen<br>- Differentialrechnung mehrerer reeller Variablen                                                                          |  |
| Integralizehnung einer reellen Variable Integralizensmethoden                                                                                |  |
| - bestimmtes Integral                                                                                                    |  |
| egenolatie helpfterentialgleichungen 1. Ordnung                                                                                              |  |
| - Uinerentaalgiekonungen nonerer Oranung                                                                                                    |  |
|                                                                                                    |  |
| Lehrmethoden und Lernorganisation (planned learning activities and teaching methods / modes of delivery)                                     |  |
| Geplante didaktische und methodische Gestaltung:                                                                                             |  |
| Die Lehrveranstaltung wird in einer Mischung aus Frontal-, Frageund<br>Gesprächsunterricht abgehaften. Die theoretischen                     |  |
| Grundlagen werden anhand von Beispielen gefestigt. Außerdem<br>wird auf die computerniterstitzte Berechnung und Dasstellung                  |  |
| Wert gelegt.                                                                                                    |  |
| veben oen in den irrasenzeinneren gelosten beispielen, oearbeiten<br>Studierende im Zuge des selbstgesteuerten Lernens selbstständig         |  |
| weitere Aufgaben.<br>Jede Präsenzeinheit beginnt mit einer kurzen Wiederholung, die                                                          |  |
| die Lehrinhalte festigt und etwaige offene Fragen beantwortet.                                                                               |  |

#### 4.2.2 Menüpunkt "LV-Planung Liste"

Dieser Menüpunkt enthält nach Auswahl des Studiengangs, des Semesters und der Semesternummer die Lehrveranstaltungsplanungen zu Lehrveranstaltungen anderer Studien- und Lehrgänge.

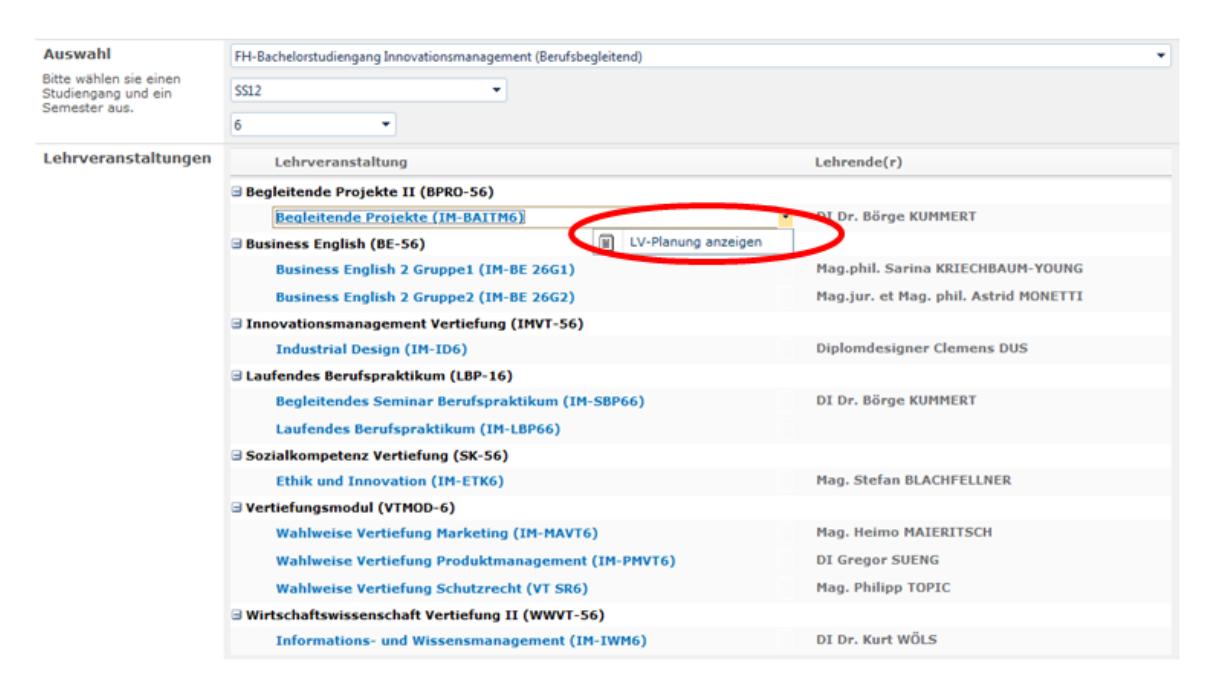

#### 4.2.3 Menüpunkt "Meine Noten"

Unter "Meine Noten" sind nach Freigabe der Beurteilung die Noten zu den von Ihnen besuchten Lehrveranstaltungen einsehbar. Die Noten sind semesterweise gegliedert.

| Sem             | esterausw                  | /ahl          | (2. Semester) SS13                  | •  |      |      |                    |
|-----------------|----------------------------|---------------|-------------------------------------|----|------|------|--------------------|
| Bitte v<br>Seme | wählen Sie ei<br>ster aus. | n             |                                     |    |      |      |                    |
| Alle au         | ufklappen   A              | lle zuklappen | 1                                   |    |      |      |                    |
|                 | Status                     | Bezeichnung   | )                                   |    | ECTS | SWS  |                    |
|                 | 2                          | Diplomande    | enseminar 1 (DS12)                  |    | 1,00 | 1,00 | Statistik anzeigen |
| •               |                            | Führung/Mo    | tivation/Coaching (FMC2)            |    | 2,00 | 2,00 | Statistik anzeigen |
| •               |                            | Managemer     | nt von Kooperationen (MK2)          |    | 1,50 | 1,00 | Statistik anzeigen |
| •               | 0                          | Professiona   | l English 2 Gruppe2 (PE2G2)         |    | 2,00 | 2,00 | Statistik anzeigen |
| •               |                            | Strategische  | es Innovationsmanagement (STIM2)    |    | 2,50 | 2,00 | Statistik anzeigen |
| ÷.              |                            | Systematic    | Innovation Business (SI2)           |    | 2,50 | 2,00 | Statistik anzeigen |
| •               |                            | Technologie   | efrüherkennung und -assessment (TFA | 2) | 3,50 | 3,00 | Statistik anzeigen |

Wenn Sie auf das Dreieck neben der Bezeichung der Lehrveranstaltung klicken, öffnet sich eine weitere Zeile. Dadurch sehen Sie Ihre Gesamtbeurteilung in dieser Lehrveranstaltung. Klicken Sie in dieser Zeile wieder das Dreieck, sehen Sie Ihre Teilleistungen, sofern diese vom Lektor/ von der Lektorin eingegeben wurden. Mit "**Alle aufklappen**" öffnen sich alle Untermenüs.

Anhand der Ampel können Sie nachverfolgen, welche Lehrveranstaltungen bereits abgeschlossen sind (grün) und welche noch offen sind (rot).

| ۵ | Rhet | orik und Präs | entation Gruppe3 (RP3G3) | 1,50    |     | 2,00       | Statisti | k anzeigen            |
|---|------|---------------|--------------------------|---------|-----|------------|----------|-----------------------|
|   |      | Antritt       | Termin                   | Prozent | Not | e          |          | Entschuldigte Termine |
|   | 4    | 1. Antritt    | 31.01.2013               | 85,00%  | Gut |            |          | -                     |
|   |      | Teilleistung  |                          |         |     | Gewichtung | Punkte   |                       |
|   |      | Präsentatio   | n                        |         |     | 100,00%    | 85,00/1  | 00,00 (0,00 mind.)    |

In dieser Ansicht sehen Sie auch eventuelle Anerkennungen, sowie eingetragene Entschuldigungen.

- ✓ Werden neue Informationen im Menüpunkt "Meine Noten" eingetragen, erhalten Sie ein Infomail.
- ✓ Mittels Klick auf "**Statistik anzeigen**" kann eine Beurteilungsstatistik geöffnet werden.

| Γ | Statistik                                 | □ × |
|---|-------------------------------------------|-----|
|   | Seite                                     |     |
|   | Notenstatistik (inkl. negativer Antritte) |     |
|   | Sehr Gut                                  |     |
|   | Gut 3                                     |     |
|   | Befriedigend 7                            |     |
|   | Genügend 0                                |     |
|   | Nicht Genügend 0                          |     |
|   | Anerkannt 1                               |     |
|   | Mit Erfolg teilgenommen 0                 |     |
|   | Ohne Erfolg teilgenommen 0                |     |
|   | 0 5 10                                    |     |
|   |                                           |     |

Ebenfalls in diesem Menüpunkt können Sie sich den Studienerfolgsnachweis ausdrucken. Es gibt einen fortlaufenden Studienerfolgsnachweis, sowie eine semesterweise bzw. datumseingeschränkte Variante. Außerdem kann zwischen einer deutschen und einer englischen Version ausgewählt werden.

| Studienerfolgsnachweis<br>Bitte wählen Sie den<br>gewünschten Zeitraum für<br>Ihren Studienerfolgsnachweis<br>aus. | <ul> <li>Deutsch O English</li> <li>Fortlaufend O Semester O Datum</li> </ul> |           |
|----------------------------------------------------------------------------------------------------|-------------------------------------------------------------------------------|-----------|
|                                                                                                    |                                                                               |           |
|                                                                                                    |                                                                               | Fastallas |

Der Studienerfolgsnachweis, den Sie sich hier selbst ausdrucken können, ersetzt die durch die Offices bzw. semesterweise ausgegebenen Leistungsnachweise. Die ausgedruckte Version trägt weder Unterschrift noch Siegel. Die elektronische Version verfügt über eine digitale Signatur.

ACHTUNG: es kann erforderlich sein, dass Sie vor der Erstellung des Studienerfolgsnachweises den Pop-Up-Blocker deaktivieren müssen!

#### 4.2.4 Menüpunkt "Raum-Anfrage"

Hier werden ihre bereits gebuchten Räume angezeigt. Unter **"Neues Element hinzufügen**" können Sie eine neue Raumreservierung im Bereich CAMPUS Zusertal CZ vornehmen. Bitte beachten Sie, dass Räume nur innerhalb der Öffnungszeiten gebucht werden können. Freitagnachmittag und Samstag können keine Räume vergeben werden. Kurzfristige Raumwünsche für den Zusertalbereich werden auch gerne unter Tel.-Nr. 0316/6002-177 angenommen.

#### 4.2.5 Menüpunkt "Mein LV-Plan"

Der LV-Plan ist Ihr persönlicher Kalender, welcher sämtliche FH-spezifischen Termine enthält. Sie können zwischen einer Tages-, Woche- und Monatsansicht wechseln.

|          |       |     |     |       |    |    |    |    |     |      |     |       |    |    |    |    |     |    |      | Feb  | orua | ar 2 | 012 | 2 - 3 | uli 2 | 2013 | 2   |      |      |      |    |    |       |     |     |      |              |            |      |     |             |              |              |              |           |       |     |    |
|----------|-------|-----|-----|-------|----|----|----|----|-----|------|-----|-------|----|----|----|----|-----|----|------|------|------|------|-----|-------|-------|------|-----|------|------|------|----|----|-------|-----|-----|------|--------------|------------|------|-----|-------------|--------------|--------------|--------------|-----------|-------|-----|----|
|          | Febr  | uar |     |       |    |    |    |    | 1   | lärz |     |       |    |    |    |    |     | A  | pril |      |      |      |     |       |       |      | М   | ai   |      |      |    |    |       |     | J   | luni |              |            |      |     |             |              |              | Juli         |           |       |     |    |
| MC       | м     | D   | F   | s     | s  |    | М  |    |     | M I  | D   | F     | s  | s  |    | Μ  | D   | м  |      |      | F    | s    | s   |       | м     | D    | М   | D    | F    | s    | s  |    | М     | D   | N   | 4    | D            | F          | s :  | s   | 1           | 4            | D            | И            | D         | F     | s   | s  |
| 6        | 1     | 2   | 3   | 4     | 5  | 10 |    |    |     |      | 1   | 2     | 3  | 4  | 14 |    |     |    |      |      |      |      | 1   | 19    |       | 1    | 2   | 3    | 4    | 5    | 6  | 23 |       |     |     |      |              | 1          | 2 3  | 3   | 27          |              |              |              |           |       |     | 1  |
| 7 6 7    | 8     | 9   | 10  | 11    | 12 | 11 | 5  | 6  | 5   | 7    | 8   | 9     | 10 | 11 | 15 | 2  | 3   | 4  | 1    | 5 (  | 5    | 7    | 8   | 20    | 7     | 8    | 9   | 10   | 11   | 12   | 13 | 24 | 4     | 5   |     | 6    | 7            | 8          | 9 10 | 0   | 28          | 2            | 3            | 4            | 5         | 6     | 7   | 8  |
| 8 13 14  | 15    | 16  | 17  | 18    | 19 | 12 | 12 | 13 | 3 1 | 4 1  | 5   | 16    | 17 | 18 | 16 | 9  | 10  | 11 | 13   | 2 13 | 3 1  | 4 1  | 5   | 21    | 14    | 15   | 16  | 17   | 18   | 19   | 20 | 25 | 11    | 12  | 13  | 3 1  | 4 1          | 5 1        | 6 17 | 7   | 29          | 9 1          | 0 1          | 1 1          | 2 1       | 13 1  | 4 1 | 15 |
| 9 20 21  | 22    | 23  | 24  | 25    | 26 | 13 | 19 | 20 | 2   | 1 2  | 2 : | 23    | 24 | 25 | 17 | 16 | 17  | 18 | 19   | 9 20 | 2    | 1 2  | 2   | 22    | 21    | 22   | 23  | 24   | 25   | 26   | 27 | 26 | 18    | 19  | 20  | 0 2  | 1 2          | 2 2        | 3 24 | 4   | 30 1        | 6 1          | 7 1          | 8 1          | 9 2       | 20 2  | 1 2 | 22 |
| 10 27 28 | 3 29  |     |     |       |    | 14 | 26 | 27 | 7 2 | 8 2  | 9 : | 30    | 31 |    | 18 | 23 | 24  | 25 | 20   | 5 27 | 7 2  | 8 2  | 9   | 23    | 28    | 29   | 30  | 31   |      |      |    | 27 | 25    | 26  | 27  | 72   | 8 2          | 9 3        | 0    |     | 22 2        | 0.2          |              | -            |           | 27 2  | 8 2 | 29 |
| 11       | 06.3  | 201 | 2 - | 16    | 06 | 20 | 12 | -  | -   | -    | -   | -     | -  | -  | 19 | 30 |     | -  | -    | -    | -    | -    |     | 24    | -     | -    | -   | -    | -    | -    | -  | 20 | -     | 1   | ſ   |      | Tao          | ecn        | lan  | l v | Voch        | 0.0          | lan          |              | Mo        | nate  | nla | _  |
|          | .00.2 | .01 |     | 10.   |    | 20 | 16 | -  | -   | _    |     |       |    | _  | _  |    | _   | _  |      |      |      | _    | _   |       |       | _    |     | _    |      |      | _  |    | _     |     |     | -    | iay          | csp        |      |     | roen        | P            | non i        |              |           | 11013 | pia | -  |
| 07:00    |       |     | M   | ), 11 | 1  |    |    |    |     |      |     | )i, 1 | 2  |    |    |    |     |    |      | VII, | 13   |      |     |       |       |      |     | D0,  | 14   |      |    |    |       |     | 1   | Fr,  | 15           |            |      | -   | -           | -            |              | -            | -         |       |     | -  |
| 07.00    |       |     |     |       |    |    |    |    |     |      |     |       |    |    |    |    |     |    |      |      |      |      |     |       |       |      |     |      |      |      |    |    |       |     |     |      |              |            |      |     |             |              |              |              |           |       |     | Â  |
| 08.00    |       |     |     |       |    |    |    |    |     |      |     |       |    |    |    |    |     |    |      |      |      |      |     |       |       |      |     |      |      |      |    |    |       |     |     |      |              |            |      | _   |             | _            |              |              | _         |       |     |    |
| 08:00    |       |     |     |       |    |    |    |    |     |      |     |       |    |    |    |    |     |    |      |      |      |      |     |       |       |      |     |      |      |      |    |    |       |     |     |      |              |            |      |     | 08:0<br>Gen | i0 -<br>erai | - 10<br>  En | alis         | 5<br>:h 2 | ,     | I.  |    |
|          |       |     |     |       |    |    |    |    |     |      |     |       |    |    |    |    |     |    |      |      |      |      |     |       |       |      |     |      |      |      |    |    |       |     |     |      |              |            |      |     | Grup        | pe           | 1 (0         | SE2          | 2G        | 1)    | L   |    |
| 09:00    |       |     |     |       |    |    |    |    |     |      |     |       |    |    |    |    |     |    |      |      |      |      |     |       |       |      |     |      |      |      |    |    |       |     |     |      |              |            |      |     | Dagi<br>CZ1 | nar<br>38    | r An         | cha          | n -       |       | Г   |    |
|          |       |     |     |       |    |    |    |    |     |      |     |       |    |    |    |    |     |    |      |      |      |      |     |       |       |      |     |      |      |      |    |    |       |     |     |      |              |            |      |     |             |              |              |              |           |       | E   |    |
| 10:00    |       |     |     |       |    |    |    |    |     |      |     |       |    |    |    |    |     |    |      |      |      |      |     |       |       |      |     |      |      |      |    |    |       |     |     |      |              |            |      |     |             |              |              |              |           |       | Ŀ   |    |
|          |       |     |     |       |    |    |    |    |     |      |     |       |    |    |    |    |     |    |      |      |      |      |     |       |       |      |     |      |      |      |    |    |       |     |     |      |              |            |      | -i  | 10:3        | 30 ·         | - 16         | 5:00         | 0         |       | ň.  |    |
| 11:00    |       |     |     |       |    |    |    |    |     |      |     |       |    |    |    |    |     |    |      |      |      |      |     |       |       |      |     |      |      |      |    |    |       |     |     |      |              |            |      |     | Elek        | tron         | nik (        | und          |           |       | Ŀ   |    |
|          |       |     |     |       |    |    |    |    |     |      |     |       |    |    |    |    |     |    |      |      |      |      |     |       |       |      |     |      |      |      |    |    |       |     |     |      |              |            |      | -   | Wolf        | gan          | nni<br>ng K  | k (t<br>lore | 20 -      | c)    | Ŀ   |    |
| 12:00    |       |     |     |       |    |    |    |    |     |      |     |       |    |    |    |    |     |    |      |      |      |      |     |       |       |      |     |      |      |      |    |    |       |     |     |      |              |            |      | -   | CZ1         | 38           |              |              |           |       | ŀ   |    |
| 12:00    |       |     |     |       |    |    |    |    |     |      |     |       |    |    |    |    |     |    |      |      |      |      |     |       |       |      |     |      |      |      |    |    |       |     |     |      |              |            |      | _   |             |              |              |              |           |       | Ŀ   |    |
|          |       |     |     |       |    |    |    |    |     |      |     |       |    |    |    |    |     |    |      |      |      |      |     |       |       |      |     |      |      |      |    |    |       |     |     |      |              |            |      |     |             |              |              |              |           |       | L   |    |
| 13:00    |       |     |     |       |    |    |    |    |     |      |     |       |    |    |    |    |     |    |      |      |      |      |     |       |       |      |     |      |      |      |    |    |       |     |     |      |              |            |      |     |             |              |              |              |           |       | L   |    |
|          |       |     |     |       |    |    |    |    |     |      |     |       |    |    |    |    |     |    |      |      |      |      |     |       |       |      |     |      |      |      |    |    | 13:   | 45  | -   |      |              |            |      |     |             |              |              |              |           |       | L   |    |
| 14:00    |       |     |     |       |    |    |    |    |     |      |     |       |    |    |    |    |     |    |      |      |      |      |     |       |       |      |     |      |      |      |    |    | 15:   | 15  |     |      |              |            |      |     |             |              |              |              |           |       | Ľ   |    |
|          |       |     |     |       |    |    |    |    |     |      |     |       |    |    |    |    |     |    |      |      |      |      |     |       |       |      |     |      |      |      |    |    | PRÜ   | FUI | NG  | 5    |              |            |      |     |             |              |              |              |           |       |     |    |
| 15:00    |       |     |     |       |    |    |    |    |     |      |     |       |    |    |    |    |     |    |      |      |      |      |     |       | 15    | -04  |     | 16   | 00   |      |    |    | Mat   | hen | nat | i G  | 15-1         | 15         |      |     |             |              |              |              |           |       | F   |    |
|          |       |     |     |       |    |    |    |    |     |      |     |       |    |    |    |    |     |    |      |      |      |      |     |       | Ex    | ten  | he  | 201  | 50   |      |    | l. | 2 (1) | 122 | )   | 1    | 21:3         | 30         |      | -   |             |              |              |              |           |       | Ŀ   |    |
| 10.00    |       |     |     |       |    |    |    |    |     |      |     |       |    |    |    |    |     |    |      |      |      |      |     |       | Ve    | ran  | sta | ltun | ng N | NK P | PT |    |       |     |     | I    | nte          | gra<br>ekt | tive | _   |             |              |              |              |           |       |     |    |
| 16:00    |       |     |     |       |    |    |    |    |     |      |     |       |    |    |    |    |     |    |      |      |      |      |     |       |       |      |     |      |      |      |    |    |       |     |     | 1    | (1)          | P12        | )    |     |             |              |              |              |           |       |     |    |
|          |       |     |     |       |    |    |    |    |     |      |     |       |    |    |    |    | 16: | 30 | -    |      |      |      |     |       |       |      |     |      |      |      |    |    |       |     |     | E    | Sörg<br>Curr | je<br>Ime  | rt   |     |             |              |              |              |           |       |     |    |
| 17:00    |       |     |     |       |    |    |    |    |     |      |     |       |    |    |    |    | 18: | 00 |      | I G  | 7.1  | 00   |     | 1     |       |      |     |      |      |      |    |    |       |     |     |      | 67           | 13         | R    |     |             |              |              |              |           |       |     |    |

Am rechten Rand des Anzeigefensters gibt es die Möglichkeit, Ihren LV-Plan in einen anderen Kalender zu integrieren.

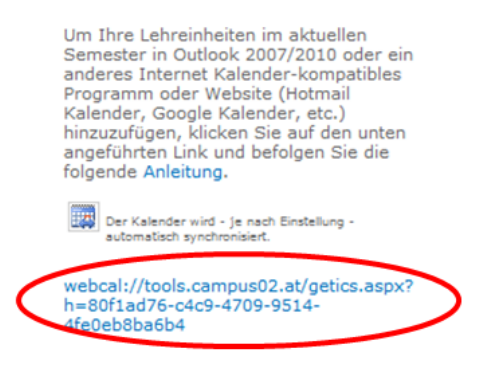

ACHTUNG: bitte beachten Sie die Aktualisierungsintervalle Ihres Smartphones!

#### 4.2.6 Menüpunkt "Globaler LV-Plan"

Mit dem globalen LV-Plan können Sie Termine und Räume aller Studien- und Lehrgänge einsehen. Dazu müssen Sie den jeweiligen Studien- bzw. Lehrgang, sowie Semester und Semesternummer auswählen.

| Stud | dier | ngā  | nge  | :   |     | FH  | Ma   | ste  | rstud | ieng | jang | IT  | & IT | -Ma   | rketi | ing ( | Beru | fsbe | gleit | end) | )    |    |      |     |      | -    |       |     |      |    |    |    |   |    |    |     |     |    |    |    |    |     |    |       |     |    |     |
|------|------|------|------|-----|-----|-----|------|------|-------|------|------|-----|------|-------|-------|-------|------|------|-------|------|------|----|------|-----|------|------|-------|-----|------|----|----|----|---|----|----|-----|-----|----|----|----|----|-----|----|-------|-----|----|-----|
| Sem  | nes  | ter: |      |     |     | WS  | 12/3 | 13   |       |      | ٠    |     |      |       |       |       |      |      |       |      |      |    |      |     |      |      |       | )   |      |    |    |    |   |    |    |     |     |    |    |    |    |     |    |       |     |    |     |
| Sem  | nes  | terr | num  | me  | r:  | 1   |      |      |       |      | •    |     |      |       |       |       |      |      |       |      |      |    |      |     | _    | /    |       |     |      |    |    |    |   |    |    |     |     |    |    |    |    |     |    |       |     |    |     |
|      |      |      | -    | -   |     | _   | _    | _    |       |      |      |     |      |       |       |       |      |      |       |      |      | -  | -    | -   |      |      |       |     |      |    |    |    |   |    |    |     |     |    |    |    |    |     |    |       |     |    |     |
|      |      |      |      |     |     |     |      |      |       |      |      |     |      |       |       |       |      |      |       | s    | epte | mb | er 2 | 012 | - Fe | brua | or 20 | 013 |      |    |    |    |   |    |    |     |     |    |    |    |    |     |    |       |     |    |     |
|      |      | S    | ept  | em  | ber |     |      |      |       |      | (    | Okt | obe  | r     |       |       |      |      | N     | over | mbe  | r  |      |     |      |      | De    | zen | nbe  | r  |    |    |   |    |    | Jär | ner |    |    |    |    |     | F  | ebr   | uar |    |     |
|      | Μ    | 1 0  | N    | 1.1 | )   | F   | s    | s    |       | м    | D    | м   | D    | F     | s     | s     |      | М    | D     | М    | D    | F  | s    | s   |      | м    | D     | м   | D    | F  | s  | s  |   | м  | D  | М   | D   | F  | s  | S  |    | м   | D  | м     | D   | F  | s   |
| 36   |      |      |      |     |     |     | 1    | 2    | 40    |      |      |     |      |       |       |       | 45   |      |       |      | 1    | 2  | 3    | 4   | 49   |      |       |     |      |    | 1  | 2  | 1 |    | 1  | 2   | 3   | 4  | 5  | 6  | 5  |     |    |       |     | 1  | 2   |
| 37   | 3    | 3 4  | 4 3  | 5   | 5   | 7   | 8    | 9    | 41    | 1    | 2    | 3   | 4    | 5     | 6     | 7     | 46   | 5    | 6     | 7    | 8    | 9  | 10   | 11  | 50   | 3    | 4     | 5   | 6    | 7  | 8  | 9  | 2 | 7  | 8  | 9   | 10  | 11 | 12 | 13 | 6  | 4   | 5  | 6     | 7   | 8  | 9   |
| 38   | 10   | 1    | 1 12 | 2 1 | 3 1 | 4 1 | 5 1  | 16   | 42    | 8    | 9    | 10  | 11   | 12    | 13    | 14    | 47   | 12   | 13    | 14   | 15   | 16 | 17   | 18  | 51   | 10   | 11    | 12  | 13   | 14 | 15 | 16 | 3 | 14 | 15 | 16  | 17  | 18 | 19 | 20 | 7  | 11  | 12 | 13    | 14  | 15 | 16  |
| 39   | 17   | 7 18 | 1 1  | 9 2 | 0 2 | 1 2 | 2 2  | 23   | 43    | 15   | 16   | 17  | 18   | 19    | 20    | 21    | 48   | 19   | 20    | 21   | 22   | 23 | 24   | 25  | 52   | 17   | 18    | 19  | 20   | 21 | 22 | 23 | 4 | 21 | 22 | 23  | 24  | 25 | 26 | 27 | 8  | 18  | 19 | 20    | 21  | 22 | 23  |
| 40   | 24   | 1 25 | 5 26 | 5 2 | 7 2 | 8 2 | 9 3  | 30   | 44    | 22   | 23   | 24  | 25   | 26    | 27    | 28    | 49   | 26   | 27    | 28   | 29   | 30 |      |     | 53   | 24   | 25    | 26  | 27   | 28 | 29 | 30 | 5 | 28 | 29 | 30  | 31  |    |    |    | 9  | 25  | 26 | 27    | 28  |    |     |
| 41   |      |      |      |     |     |     |      |      | 45    | 29   | 30   | 31  |      |       |       |       | 50   |      |       |      |      |    |      |     | 1    | 31   |       |     |      |    |    |    | 6 |    |    |     |     |    |    |    | 10 |     |    |       |     |    |     |
|      |      | 16   | 07.  | 201 | 2 - | 21  | .07  | 7.20 | 012   |      |      |     |      |       |       |       |      |      |       |      |      |    |      |     |      |      |       |     |      |    |    |    |   |    |    |     |     |    |    |    |    | Tag | N  | Noc   | he  | м  | lon |
|      |      |      |      |     | 1   | ٨٥, | 16   |      |       |      |      |     |      | Di, 1 | 7     |       |      |      |       |      | Mi,  | 18 |      |     |      |      |       | Do  | , 19 | ,  |    |    |   |    |    | Fr, | 20  |    |    |    |    |     | Sa | ), 21 | L   |    |     |

#### 4.2.7 Menüpunkt "Bibliothekskatalog"

Dieser Link leitet Sie direkt zum Bibliothekskatalog der FH- CAMPUS 02 weiter: www.campus02.at/bibliothek

#### 4.2.8 Menüpunkt "Book a Librarian"

Zur Unterstützung ihrer Literatursuche können Sie hier einen Bibliothekar buchen. Durch die Schaltfläche "**neuen Eintrag**" können Sie das Reservierungsformular öffnen und einen neuen Eintrag hinzufügen. Bitte beachten Sie, dass Schulungen nur zu den angegebenen Zeiten und mind. drei Werktage im Vorhinein buchbar sind und die Reservierung erst nach einer Rückmeldung gültig ist.

#### 4.2.9 Menüpunkt "Meine Stammdaten"

Über diesen Menüpunkt haben Sie Einsicht in Ihre Stamm-, Kontakt- und Adressdaten, sowie in die Angaben zu Berufstätigkeit und Praktika. Auf der rechten Seite des Anzeigefensters finden Sie eine Reihe von Aufgaben, um Ihre Daten aktuell zu halten. Sie werden jeweils zu Beginn des Semesters vom System automatisch aufgefordert, die Daten zu aktualisieren oder zu bestätigen. Sollten sich während des Semesters Daten ändern, so führen Sie diese Änderungen bitte in den Stammdaten durch.

| Studierende/r                                                                             | Personenkennzeichen:           | 1119999021             |                       |                   | (A) >                                                                                                    | User Info                |     |
|-------------------------------------------------------------------------------------------|--------------------------------|------------------------|-----------------------|-------------------|----------------------------------------------------------------------------------------------------|--------------------------|-----|
| Name mit Titel und Akademische                                                            | Status:                        | Aktiv                  |                       |                   | and the second second sec | test.studierender        |     |
| Grade, Foto                                                                               | Anrede:                        | Herr                   |                       |                   |                                                                                                    | Dummy CRASHTEST          |     |
|                                                                                           | Name:                          | Dummy CRASHTEST        |                       |                   |                                                                                                    | Student                  |     |
|                                                                                           | Geburtsdatum:                  | 01.01.1980             |                       |                   |                                                                                                    |                          |     |
|                                                                                           | FH Email:                      | test.studierender@edu. | campus02.at           |                   |                                                                                                    | Aufgaben                 |     |
| <b>m</b>                                                                                  | Titel vor dem Namen            |                        |                       |                   |                                                                                                    | 📓 Foto hochladen         |     |
| Stammdaten<br>Titel und Akademische Grade                                                 | Titel nach dem Namen:          |                        |                       |                   |                                                                                                    | S Kontakt hinzufügen     | - \ |
| Geburtsdatum und zusätzliche                                                              | Geburtsdatum:                  | 01.01.1980             |                       |                   |                                                                                                    | Adresse hinzufügen       | )   |
| personnen informationen                                                                   | Geburtsort:                    | Leoben                 |                       |                   |                                                                                                    | X Arbeitgeber ninzurugen | /   |
|                                                                                           | Staatsbürgerschaft:            | Österreich             |                       |                   |                                                                                                    |                          |     |
|                                                                                           | SVNR:                          | 1111111111             |                       |                   |                                                                                                    |                          |     |
| Kontaktdaten                                                                              | Kontaktart                     |                        | Kontaktdaten          |                   |                                                                                                    |                          |     |
| Private Email-Adressen sowie<br>private Telefon- und Faxnummern                           | Email                          |                        | fhelisa@campus02.at   |                   |                                                                                                    |                          |     |
|                                                                                           | Telefon                        |                        | 06648179366           |                   |                                                                                                    |                          |     |
|                                                                                           | Telefon                        |                        | +43 316 6002 766      |                   |                                                                                                    |                          |     |
| Adressdaten                                                                               | Adresse                        |                        | Aktueller Wohnsitz    | Herkunftswohnsitz | Zustelladresse                                                                                                    |                          |     |
| Aktueller Wohnsitz,<br>Herkunftswohnsitz, Andere                                          | TEST-Strasse 11, 8010 Graz, Ös | terreich               | <ul> <li>✓</li> </ul> |                   |                                                                                                    |                          |     |
| Adressen, Zustelladresse                                                                  |                                |                        |                       |                   |                                                                                                    |                          |     |
| Berufs- bzw. Arbeitserfahrung<br>absolvierte Praktika<br>Firma, Position, Berufstätigkeit | Keine Daten vorhanden.         |                        |                       |                   |                                                                                                    |                          |     |
|                                                                                           |                                |                        |                       |                   | Ctammdatan hartiitinan                                                                                                    |                          |     |

#### 4.2.10 Menüpunkt "Mein Studium"

Über "**Mein Studium**" haben Sie Einsicht in die Bezahlung Ihrer Studienbeiträge. Wenn der Studienbeitrag von Ihnen einbezahlt und entsprechend verbucht werden konnte (verwenden Sie dazu immer die Kundendaten, die in der Zahlungsaufforderung, die Sie per Mail erhalten haben, zu finden sind), können Sie sich für das aktuelle Semester Studienbestätigungen sowie das Antragsformular für den Verkehrsverbund selbst ausdrucken. Diese Dokumente ersetzen die von den Offices ausgegebenen Studienbestätigungen und die im FH-Büro erhältlichen Antragsformulare für den Verkehrsverbund.

| Semester | SemNr | Studienplan | Datum      | Studiengang | Studienbeitrag        |                    |                          |
|----------|-------|-------------|------------|-------------|-----------------------|--------------------|--------------------------|
| WS11/12  | 1     | 1/2010      | 01.09.2011 | INNO BA BB  | Bezahlt am 31.08.2011 | Studienbestätigung | Verkehrsverbund-Formular |
| SS12     | 2     | 1/2010      | 24.01.2012 | INNO BA BB  | Bezahlt am 16.02.2012 | Studienbestätigung | Verkehrsverbund-Formular |
| WS12/13  | 3     | 1/2010      | 07.08.2012 | INNO BA BB  | Bezahlt am 23.08.2012 | Studienbestätigung | Verkehrsverbund-Formular |
| SS13     | 4     | 2/2012      | 30.01.2013 | INNO BA BB  | Bezahlt am 12.02.2013 | Studienbestätigung | Verkehrsverbund-Formular |

ACHTUNG: es kann erforderlich sein, dass Sie vor der Erstellung der Studienbestätigung den Pop-Up-Blocker deaktivieren müssen!

#### 4.2.11 Menüpunkt "Buchungen"

Hier haben Sie eine Gesamtübersicht über die vom System verbuchten Zeiten, und jene Zeiten, die noch nicht verbucht wurden. Unverbucht sind Zeiten dann, wenn es noch keine Zeit für "**Gehen**" gibt, oder die automatische Zuweisung noch nicht erfolgt ist. Dies kann bis zu 24 Stunden in Anspruch nehmen.

| verbuchte Anwesenheits-Zeiten |                  |
|-------------------------------|------------------|
| Kommen                        | Gehen            |
| 06.09.2011 06:00              | 06.09.2011 15:00 |
| 14.09.2011 06:00              | 14.09.2011 11:00 |
| 12.10.2011 08:25              | 12.10.2011 18:25 |
| 31.12.2011 23:00              | 31.12.2011 23:00 |
| 31.12.2011 23:00              | 31.12.2011 23:00 |
| 01.01.2012 00:00              | 01.01.2012 00:00 |
| 01.02.2012 23:00              | 02.02.2012 15:00 |
| 05.05.2012 00:00              | 05.05.2012 00:00 |
| 05.05.2012 00:00              | 05.05.2012 00:00 |
| 05.05.2012 07:00              | 05.05.2012 15:00 |
| 05.05.2012 08:00              | 05.05.2012 08:30 |
| 04.07.2012 08:30              | 04.07.2012 16:30 |
| 05.07.2012 06:00              | 05.07.2012 14:00 |
| 07.07.2012 09:00              | 07.07.2012 20:00 |
| 23.07.2012 06:00              | 23.07.2012 15:00 |
| 11.08.2012 16:17              | 12.08.2012 18:00 |
| 11.08.2012 16:22              | 11.08.2012 20:00 |
| 11.08.2012 17:54              | 11.08.2012 08:00 |
| 13.08.2012 00:49              | 13.08.2012 08:00 |
| 29.08.2012 10:20              | 29.08.2012 17:00 |
|                               |                  |

| unverbuchte Anwesenheits-Zeiten      |       |                |
|--------------------------------------|-------|----------------|
| Kommen                               | Gehen | Erledigt       |
| 11.08.2012 15:17<br>29.08.2012 18:58 |       | False<br>False |

#### 4.2.12 Menüpunkt "Zeitkorrekturen"

Verfügen Sie über Anwesenheitszeiten, die nicht vom System erfasst wurden (Karte vergessen, Reader defekt, ...), kann mittels Antrag eine Aufnahme in die Zeiterfassung beantragt werden.

| Begründung      | Zeit Von         | Zeit Bis         | Erstelldatum     | Ablehngrund | Status    |
|-----------------|------------------|------------------|------------------|-------------|-----------|
| Nur so          | 06.06.2012 14:00 | 06.06.2012 18:00 | 10.08.2012 15:42 | So nicht    | abgelehnt |
| Karte vergessen | 05.05.2012 07:00 | 05.05.2012 15:00 | 15.08.2012 12:57 |             | bewilligt |
| Neuer Antrag    | 06.06.2012 06:00 | 06.06.2012 14:00 | 26.08.2012 16:30 |             | beantragt |
| Test99          | 05.05.2012 08:00 | 05.05.2012 08:30 | 29.08.2012 11:47 |             | bewilligt |
| Test 101        | 07.07.2012 09:00 | 07.07.2012 20:00 | 29.08.2012 12:04 |             | bewilligt |
| dafsdads        | 04.05.2012 22:00 | 04.05.2012 23:00 | 29.08.2012 12:07 |             | beantragt |

In der Listenansicht haben Sie einen Überblick über die Buchungsanträge.

✓ Mittels der Funktion "Neuer Antrag" können Sie einen neuen Antrag einreichen. Diese Ansuchen werden von der zuständigen Studiengangsleitung bzw. von den Office-Mitarbeiterinnen innerhalb von 7 Tagen bearbeitet.

Wird der Antrag bewilligt, so wird vom System eine Buchung erstellt und die Zeiten den LV-Terminen zugeordnet. Wurde der Antrag abgelehnt, so ist eine Begründung dazu vorhanden. Sie haben die Möglichkeit ein zusätzliches Dokument hochzuladen.

| Lehrveranstaltungen<br>Meine LVs<br>LV-Planung Liste<br>Meine Noten | Neuer                                | Zeitk | orrekturantra | ag      |        |       |               |             |
|---------------------------------------------------------------------|--------------------------------------|-------|---------------|---------|--------|-------|---------------|-------------|
| LV-Plan                                                             |                                      |       |               |         |        |       |               |             |
| Mein LV-Plan                                                        | Zeitkorrekt                          | ur    |               |         |        |       |               |             |
| Globaler LV-Plan                                                    |                                      |       |               |         |        |       |               | *           |
| Berufspraktikum<br>Berufspraktika Daten                             | Begründung:<br>(max. 500<br>Zeichen) |       |               |         |        |       |               | Ŧ           |
|                                                                     | Zeit:                                | von:  | 26.08.2013    | 00: 💌 ( | • 00   |       | bis: 10: 💌 00 | -           |
| Persönliche Daten                                                   |                                      |       |               |         | Durah  |       |               | 0           |
| Meine Stammdaten<br>Mein Studium                                    |                                      |       | Absenden      |         | Durchs | ucnen | Abbrechen     | De: SUUU KB |

#### 4.2.13 Menüpunkt "LV-Anwesenheitszeiten"

Über die Präsenzregelung ist die Anwesenheit in den Lehrveranstaltungen festgelegt. Hier sehen Sie, ob die einzelnen Lehrveranstaltungs-Termine besucht wurden.

| LV Anwesenheits-Zeiten |                 |                     |                     |       |              |              |           |
|------------------------|-----------------|---------------------|---------------------|-------|--------------|--------------|-----------|
| LV-Kurzbezeichnung     | Kurzbezeichnung | Beginn              | Ende                | Dauer | Präsenzquote | Besucht-Zeit | Status    |
| ATB1_GRP1VO            | ATB1_GRP1       | 20.09.2011<br>08:30 | 20.09.2011<br>10:00 | 90    | 75           | 0            | unbesucht |
| ATB1_GRP1VO            | ATB1_GRP1       | 22.09.2011<br>08:30 | 22.09.2011<br>11:00 | 150   | 75           | 0            | unbesucht |
| BWL1VO                 | BWL1T2          | 22.09.2011<br>12:00 | 22.09.2011<br>14:30 | 150   | 75           | 0            | unbesucht |
| BWL1VO                 | BWL1T2          | 22.09.2011<br>12:30 | 22.09.2011<br>13:30 | 60    | 75           | 0            | unbesucht |
| BWL1VO                 | BWL1T2          | 21.10.2011<br>11:00 | 21.10.2011<br>12:00 | 60    | 75           | 0            | unbesucht |
| GEX11EX                | GEX11G1         | 12.10.2011<br>08:30 | 12.10.2011<br>16:00 | 450   | 75           | 450          | besucht   |
| GEX11EX                | GEX11G1         | 20.10.2011<br>08:30 | 20.10.2011<br>21:00 | 750   | 75           | 0            | unbesucht |
| MSD11PS                | MSD11G1         | 06.09.2011<br>10:00 | 06.09.2011<br>11:00 | 60    | 75           | 60           | besucht   |
| Wirt1PS                | Wirt1T1         | 14.09.2011<br>08:30 | 14.09.2011<br>12:00 | 210   | 75           | 150          | besucht   |
| Wirt1PS                | Wirt1T1         | 22.09.2011<br>08:30 | 22.09.2011<br>12:00 | 210   | 75           | 0            | unbesucht |
| Wirt1P5                | Wirt1T1         | 28.10.2011<br>09:30 | 28.10.2011<br>11:00 | 90    | 75           | 0            | unbesucht |
| Wirt1PS                | Wirt1T1         | 27.09.2011<br>08:30 | 27.09.2011<br>10:00 | 90    | 75           | 0            | unbesucht |

Hier werden immer tagesaktuelle Quoten angezeigt (bezieht sich nicht auf die Gesamtdauer der Lehrveranstaltung). Eine Einfärbung erfolgt, wenn es zu einer Unterschreitung kommt.

#### 4.2.14 Menüpunkt "LV-Anwesenheitsquoten"

In diesem Menüpunkt haben Sie einen Überblick, ob Sie die notwendige Präsenzquote für einen Prüfungsantritt erfüllt haben.

| Verbuchte LV Zeiten |                 |                                     |           |          |              |           |
|---------------------|-----------------|-------------------------------------|-----------|----------|--------------|-----------|
|                     | Kurzbezeichnung | Bezeichnung                         | Soll-Zeit | Ist-Zeit | Präsenzquote | akt.Quote |
|                     | ATB1_GRP1       | Grundlagen Physik                   | 240       | 0        | 75           | 0         |
|                     | BWL1T2          | Betriebswirtschaftslehre Teil2      | 270       | 0        | 75           | 0         |
|                     | GEX11G1         | Geographische Exkursion 1 Gruppe1   | 1200      | 450      | 75           | 37        |
|                     | MSD11G1         | Betriebliche Umweltökonomie Gruppe1 | 60        | 60       | 75           | 100       |
|                     | Wirt1T1         | Große Wirtschaftsräume Teil1        | 600       | 150      | 75           | 25        |

Hier werden immer tagesaktuelle Quoten angezeigt (bezieht sich nicht auf die Gesamtdauer der Lehrveranstaltung). Eine Einfärbung erfolgt, wenn es zu einer Unterschreitung kommt.

#### 4.2.15 Menüpunkt "Kennwort-Management"

Im "**Kennwort-Management**" können Sie Ihr aktuelles Kennwort ändern oder Ihr altes Kennwort zurücksetzen. Bitte folgen Sie dazu dem entsprechenden Formular.

#### 4.2.16 Menüpunkt "Microsoft Dreamspark Webshop"

Hier werden Sie direkt zum Microsoft Dreamspark Webshop weitergeleitet. www.dreamspark.com

#### 4.2.17 Menüpunkt "Dokumente und Downloads"

Wenn von Ihrem Studiengang Dokumente hochgeladen wurden, so finden Sie diese in diesem Menüpunkt. Bitte beachten Sie, dass auch Dokumente von anderen Studiengängen angezeigt werden. Die Sortierung erfolgt nach Studiengängen.

| Freigegebene Dokumente → Alle Dokumente →<br>n Dokument gemeinsam im Team, indem Sie es dieser Dokumentbibliothek hinzufügen. |                                                                                     |                         |       |  |  |  |
|----------------------------------------------------------------------------------------------------|-------------------------------------------------------------------------------------|-------------------------|-------|--|--|--|
|                                                                                                    |                                                                                     | Diese Website durchsuch | hen 🔎 |  |  |  |
| 🔲 Тур                                                                                                    | Name                                                                                | Geändert                | STG   |  |  |  |
| ∃ STG: (1)                                                                                                    |                                                                                     |                         |       |  |  |  |
| -                                                                                                    | Beschreibung der Leistungsbeurteilung                                               | 17.10.2012 09:17        |       |  |  |  |
| STG : AL H                                                                                                    | 4 (1)                                                                               |                         |       |  |  |  |
| -                                                                                                    | Prüfungsordnung HM_2012                                                             | 11.09.2012 13:10        | AL HM |  |  |  |
| STG : ALLE                                                                                                    | (3)                                                                                 |                         |       |  |  |  |
| -                                                                                                    | Allgemeine Ordnung für die Anerkennung nachgewiesener Kenntnisse an der FH CAMPUS02 | 08.01.2013 17:15        | ALLE  |  |  |  |
| -                                                                                                    | Ausschreibung Leistungsstipendium 2012                                              | 17.10.2012 09:31        | ALLE  |  |  |  |
| -                                                                                                    | Bewerbung_Leistungsstip_2012                                                        | 17.10.2012 09:30        | ALLE  |  |  |  |
| ∃ STG : AT (4                                                                                                    | )                                                                                   |                         |       |  |  |  |
| 75                                                                                                    | AT-Handbuch Studierende 12.0_Sept 2012                                              | 19.09.2012 16:02        | AT    |  |  |  |
| 75                                                                                                    | Präsenzregelung für Studierende                                                     | 19.09.2012 15:57        | AT    |  |  |  |
| 75                                                                                                    | Zeitplan Stdjahr 2012_2013                                                          | 19.09.2012 15:59        | AT    |  |  |  |
| 1                                                                                                    | Zeitplan Stdjahr 2013_2014                                                          | 19.09.2012 16:04        | AT    |  |  |  |

#### 4.2.18 Menüpunkt "FH-Kollegium"

Hier erhalten Sie sowohl aktuelle Informationen, als auch öffentliche Dokumente des FH- Kollegiums.

#### 4.2.19 Menüpunkt "Meine ÖH"

Dieser Menüpunkt leitet Sie zur Website der ÖH FH CAMPUS 02 weiter. http://oeh.campus02.at/

#### 4.2.20 Allgemeine Informationen

Auf der Startseite finden Sie allgemeine Informationen zum Studienbetrieb wie Präsenzregelung, Betriebszeitenplan oder Prüfungsordnung. Zusätzlich gibt es einen eigenen Bereich für News, der laufend aktualisiert wird.

## 5 ABMELDUNG

Wenn Sie MyElisa verlassen, klicken Sie bitte in der obersten Zeile auf Ihren Namen und anschließend auf "Abmelden".

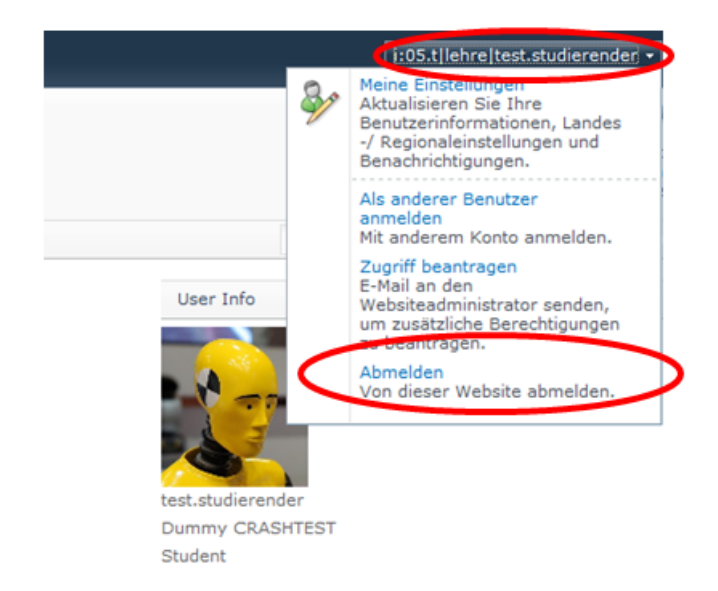